# 公式オンラインストア購入手順

# 対象店舗

①市ウェブサイトに入り、 こちらをクリック

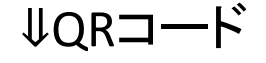

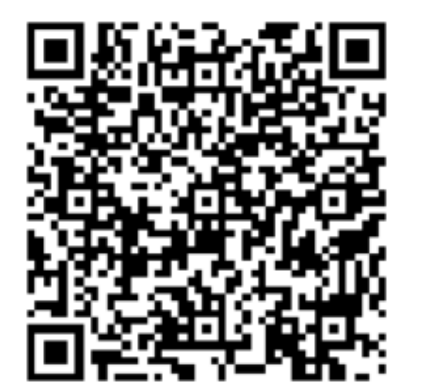

エアウィーヴ公式オンラインストア エアウィーヴ公式カスタマーセンター(電話 0120-824-811) イオン大高店 イオンスタイル東浦 イオン熱田店 ギャラリエアピタ知立店 ジェイアール名古屋タカシマヤ ハンズ名古屋店 名古屋栄三越 松坂屋名古屋店 ※アマゾン、楽天などのECプラットフォームの公式ショップは対象になりません

● <u>エアウィーヴ公式オンラインストア(外部リンク)</u>
□

● <u>エアウィーヴ公式サイトでの無料引き取り方法(外部リンク)</u>

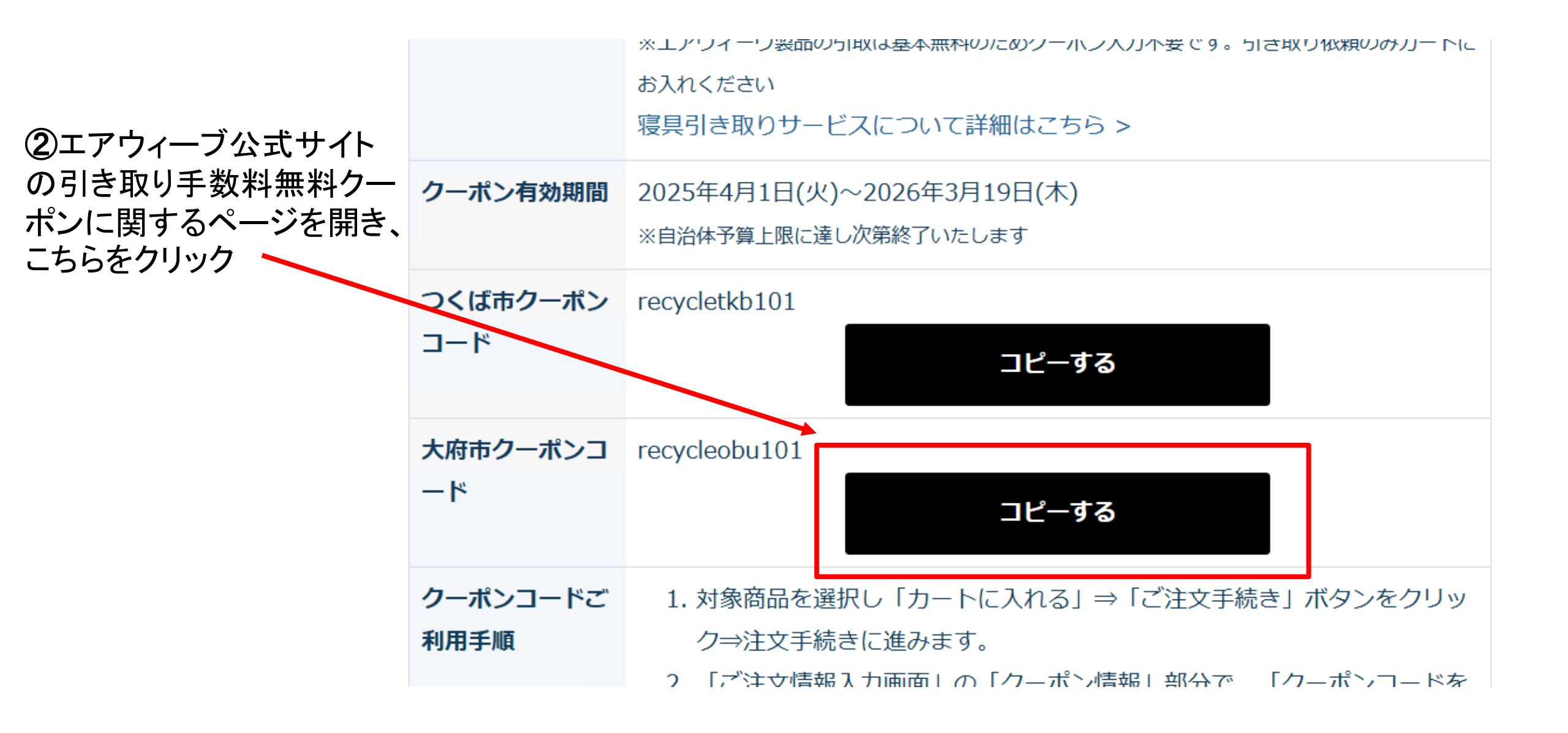

#### 対象店舗

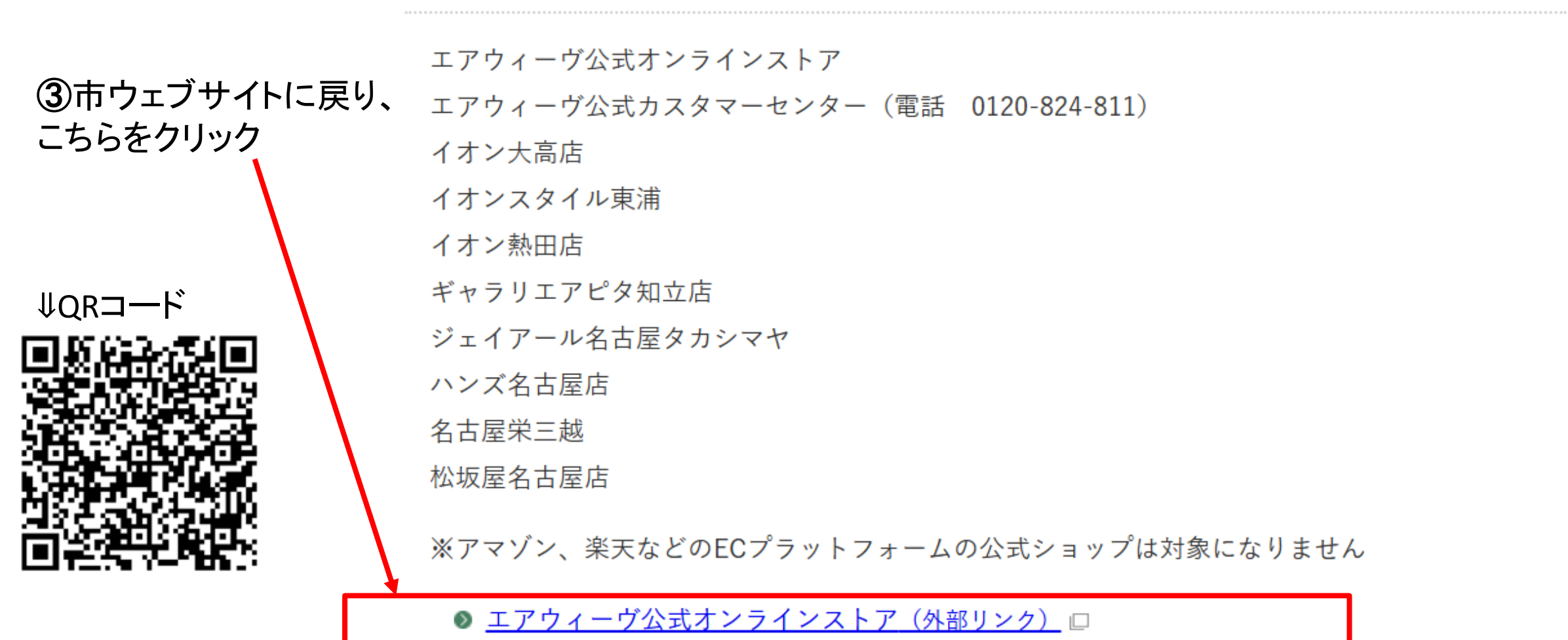

▶ エアウィーヴ公式サイトでの無料引き取り方法(外部リンク)□

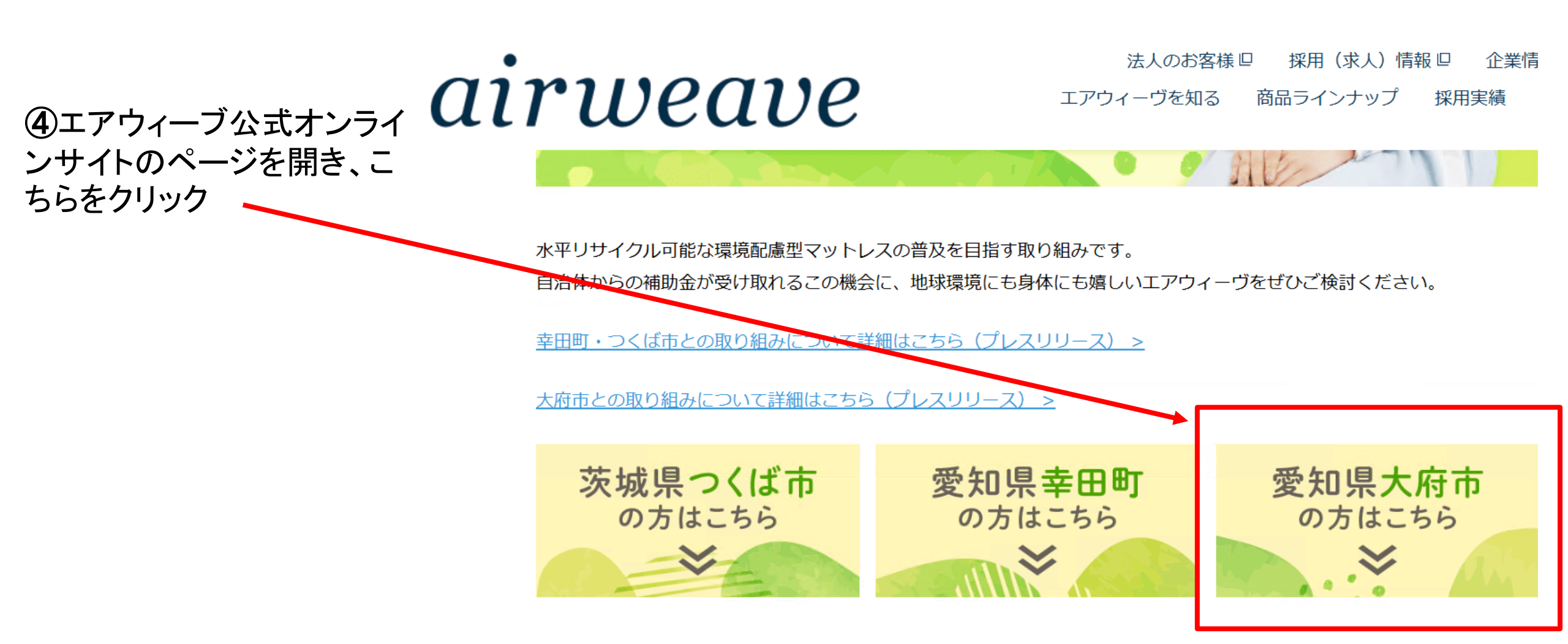

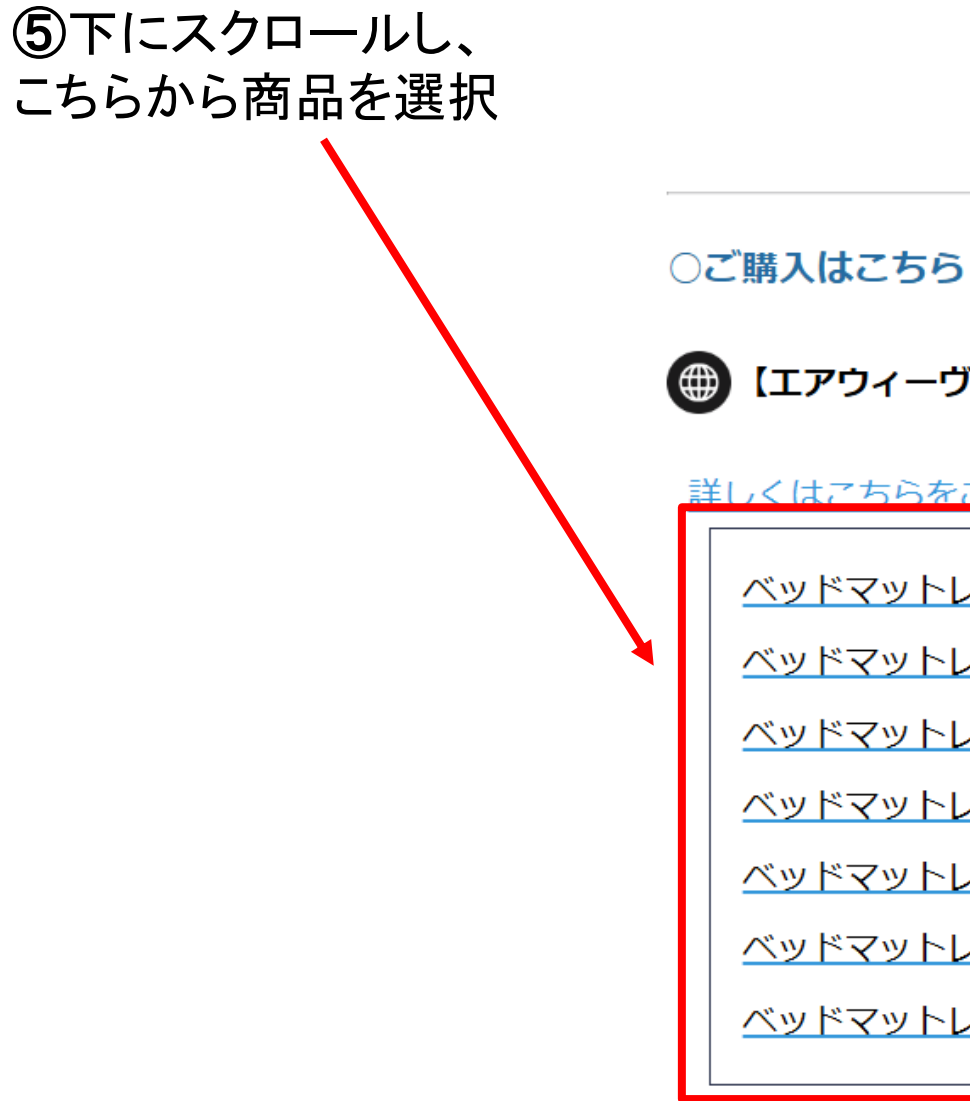

# (エアウィーヴ公式オンラインストアにて購入の場合)

詳しくはこちらをご覧ください。

ベッドマットレスS01→https://sleep.airweave.jp/item/1 204011 1.html <u>ベッドマットレスS02→https://sleep.airweave.jp/item/1 205011 1.html</u> ベッドマットレスS03→https://sleep.airweave.jp/item/1 206011 1.html ベッドマットレスS04→https://sleep.airweave.jp/item/1 246011 1.html <u>ベッドマットレスS04p→https://sleep.airweave.jp/item/1 306011 2.html</u> ベッドマットレスL01→https://sleep.airweave.jp/item/1 215011 1.html ベッドマットレスL03→https://sleep.airweave.jp/item/1 254011 1.html

⑥商品をカートに入れた後、 こちらの引き取り商品を選 択し、引き取りサービスを利 用するマットレスのサイズを 選ぶ エアウィーヴ ベッドマットレス SO1 シングル

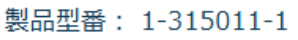

発送予定:7日後(土日・祝日除く) ※発送からお届けまで7~14日を予定しております。 ※大物配送業者の休業に伴い、下記期間は配送指定を承 れません。 4月26日(土)~5月18日(日) 別途配送予定のご連絡を差し上げます。

削除

#### 寝具引き取りサービス

寝具買い替えなどにより不要になった寝具をお引き取りいたします。 引き取りをご希望のお客様は商品を追加の上、ご購入手続きへお進みください。 ※寝具引き取りサービス対象商品ご購入時のみご利用いただけます。 ※必ず寝見引き取りサービス対象商品とご一緒にご注文ください。ご精算後の追加は承れませんのでご了 承ください。

115,500円(税込)

1 🗸

※引き取りはお買上げ台数分とさせていただきます。

→寝具引き取りサービスについて

引き取り商品を選択する

⑦引き取りサービス利用がカート 内に入っていることを確認し、記 載内容について確認ができたら ☑をして、こちらをクリック

※引き取りサービス料金は このあとで割引されます。

### →寝具引き取りサービスについて

引き取り商品を選択する

# ご利用ガイドをご確認ください。

カートにご利用ガイドの確認が必要な商品が入っております。 下記のリンクより内容をご確認の上、ご購入手続きへお進みください。

## →大型配送について

※大物配送業者へのお届けのため、時間指定は出来かねます。

配送の前日もしくは当日に配送業者よりお届け時間を直接ご案内いたします。

🖌 はい、確認しました。

買い物を続ける

ご注文手続きへ

⑧お客様情報およびお支払い 方法選択ページ内で、 「クーポン/ギフト券コードを入 カして使う」にチェックし、 こちらに②でコピーしたコードを 貼り付ける

| クーポン/ギフト券情報                   |                               |
|-------------------------------|-------------------------------|
| クーポン/ギフト券の利<br>用              | ○ 使用しない ⊙ クーポン/ギフト券コードを入力して使う |
| <del>使用クーポン/ギフト券</del><br>コード | クーポン/ギフト券コード recycleobu101    |

#### その他

#### 配送方法等に関するご要望などがありましたら、備考にご記入ください。

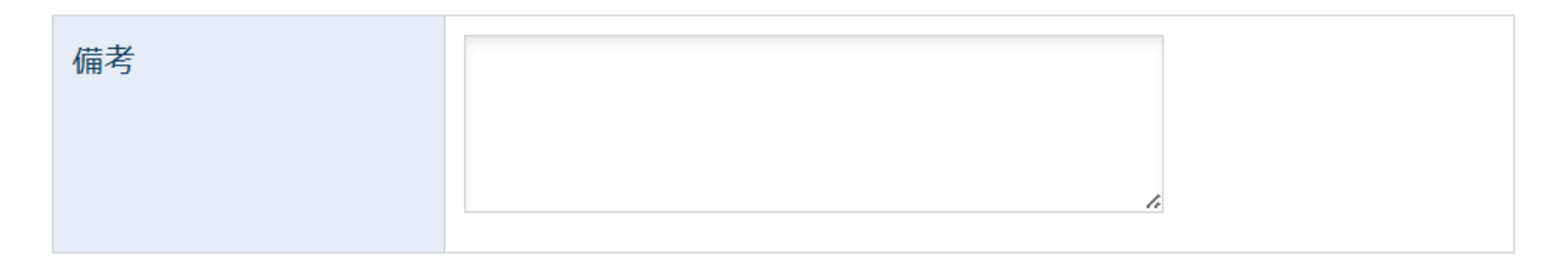

新規会員登録

会員登録をするとこんなに便利!

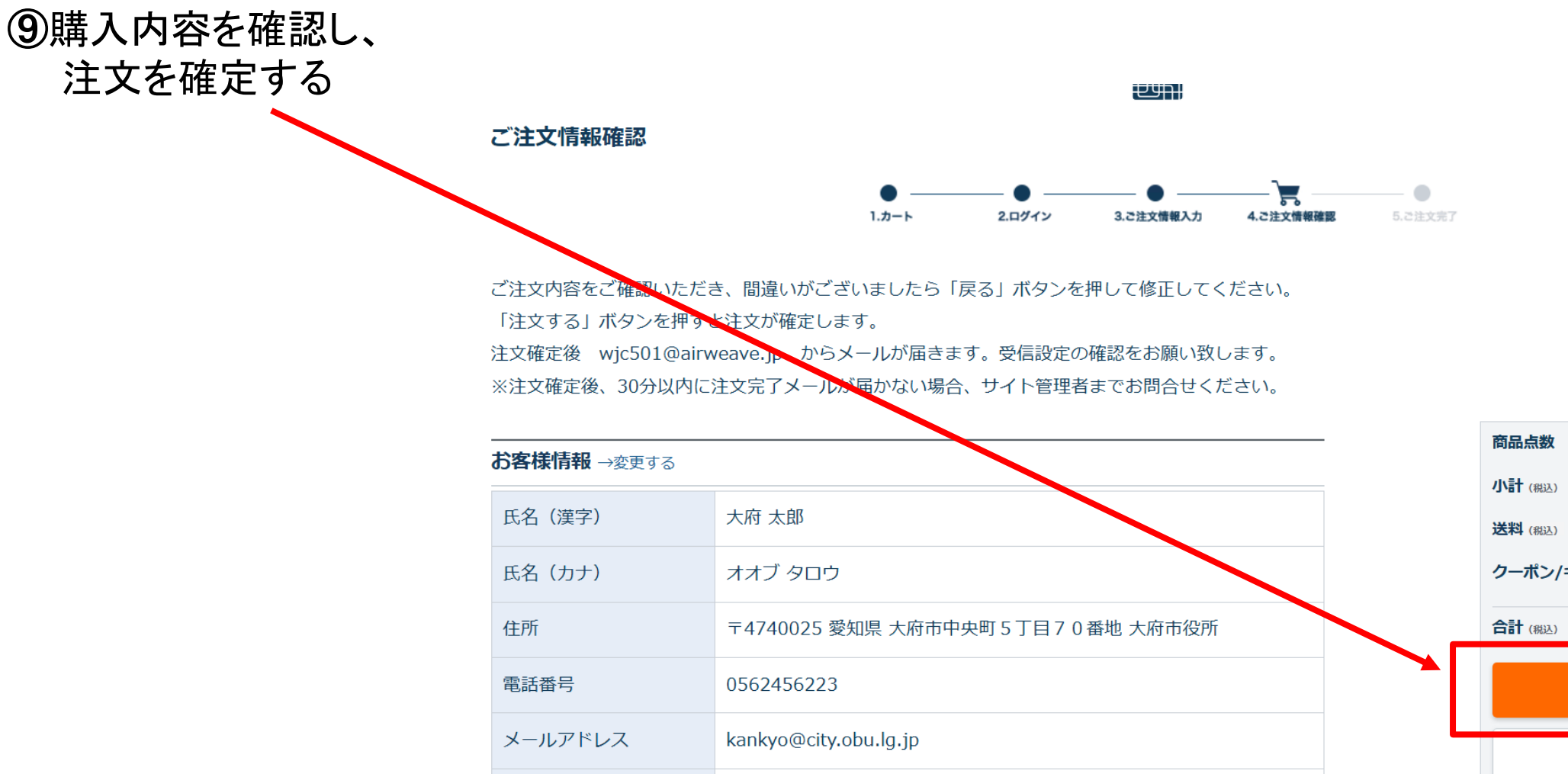

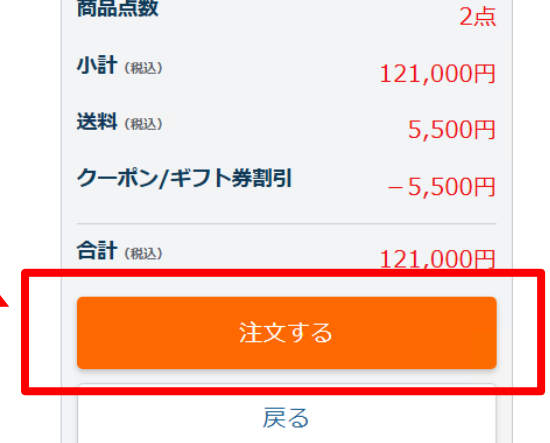